# Service Manual HTML & EWD Viewing Guide for Microsoft Edge

Support document for troubleshooting various ESM HTML and EWD issues. Supports the following issues, language, viewing, access and viewing EWD's.

### Note: ESM HTML viewing requirement is "Microsoft Edge"

#### **Microsoft Edge Default Settings:**

1. Click Edge Settings (Top Right Corner)

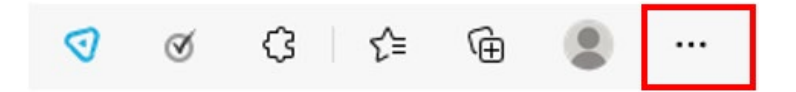

2. Click Settings - Click Reset settings - Click Restore settings to their default values - Click Reset

| 8                       | New tab                      | Ctrl+T       | Sett | tings                         | Reset settings                                                                                               |   |
|-------------------------|------------------------------|--------------|------|-------------------------------|----------------------------------------------------------------------------------------------------|---|
| ٥                       | New window                   | Ctrl+N       |      | 5                             |                                                                                                    |   |
| ٦                       | New InPrivate window         | Ctrl+Shift+N | Q    | Search settings               | Restore settings to their default values                                                                     | > |
|                         | Zoom —                       | 100% + 27    | 8    | Profiles                      |                                                                                                    | - |
| ţ1                      | Favorites                    | Ctrl+Shift+O | ð    | Privacy, search, and services |                                                                                                    |   |
| Ð                       | Collections                  | Ctrl+Shift+V | 0    | Annearance                    |                                                                                                    |   |
| 3                       | History                      | Cerl+H       |      |                               |                                                                                                    |   |
| $\overline{\mathbf{T}}$ | Downloads                    | Ctrl+J       |      | Start, home, and new tabs     | Reset settings                                                                                               | × |
| ₿                       | Apps                         | >            | B    | Share, copy and paste         | Reset settings                                                                                               |   |
| 3                       | Extensions                   |              | 5    | Cookies and site permissions  | This will reset your startup page, new tab page, search                                                      |   |
| 0                       | Print                        | Ctrl+P       | G    | Default browser               | engine, and pinned tabs. It will also turn off all                                                           |   |
| 0                       | Web capture                  | Ctrl+Shift+S | 4    | Downloads                     | extensions and clear temporary data like cookies. Your<br>favorites, history and saved passwords will not be |   |
| 65                      | Share                        |              | 88   | Family                        | cleared.                                                                                                    |   |
| හ                       | Find on page                 | Ctrl=F       | 0    |                               |                                                                                                    |   |
| A <sup>b</sup>          | Read aloud                   | Col+Shift+U  | AT   | Languages                     | Reset Cancel                                                                                                 |   |
|                         | More tools                   | 5            | 0    | Printers                      |                                                                                                    |   |
| ٢                       | Settings                     |              |      | System                        | 1.:                                                                                                    |   |
| 0                       | Help and feedback            | >            | 0    | Reset settings                |                                                                                                    |   |
|                         | Close Microsoft Edge         |              | ☆    | Accessibility                 |                                                                                                    |   |
| Ö                       | Managed by your organization |              | 0    | About Microsoft Edge          |                                                                                                    |   |

### ESM HTML incorrect display version

#### **Removing Temporary Internet Files (Cached files)**

1. Click Edge Settings (Top Right Corner) - Click Settings - Click Privacy, search, and services

| 🗹 🖉 🗘                                                                                                    | 순 🕀 😩 …                                                                                                    |
|----------------------------------------------------------------------------------------------------|----------------------------------------------------------------------------------------------------|
| New tab         Ctrl+T           New window         Ctrl+N           Image: State State | Settings<br>Q Search settings                                                                                              |
| Zoom         —         100%         +           ゲ≡         Favorites         Ctrl+Shift+O         Ctrl+Shift+O           ੴ         Collections         Ctrl+Shift+V         Ctrl+Shift+V           ℃         History         Ctrl+H                                                                                                    | <ul> <li>Profiles</li> <li>Privacy, search, and services</li> <li>Appearance</li> <li>Start, home, and new tabs</li> </ul> |
| ⊥ Downloads Ctrl+J     B Apps     G Extensions                                                                                                    | Share, copy and paste Cookies and site permissions Cookies Default browser                                                 |
| Print Ctrl+P     Web capture Ctrl+Shift+S     Share     Definition page Ctrl=F                                                                                                    |                                                                                                    |
| A <sup>th</sup> Read aloud Ctrl+Shift+U<br>More tools                                                                                                    | Printers     System                                                                                                    |
| Generation generation     Help and feedback     Close Microsoft Edge                                                                                                    | <ul> <li>Reset settings</li> <li>Accessibility</li> <li>About Microsoft Edge</li> </ul>                                    |

2. Click Choose what to clear - Select Browsing history, Cookies and other site data, and Cached images and files - Click Clear now

| Choose what to clear                                                                                                    |                             |  |  |  |  |  |  |
|----------------------------------------------------------------------------------------------------|-----------------------------|--|--|--|--|--|--|
| Clear browsing data                                                                                                    |                             |  |  |  |  |  |  |
| Time range                                                                                                    |                             |  |  |  |  |  |  |
| All time                                                                                                    | ~                           |  |  |  |  |  |  |
| <ul> <li>Browsing history         45 items. Includes autocompletions in the address bar.     </li> <li>Download history         None     </li> </ul> |                             |  |  |  |  |  |  |
| Cookies and other site<br>From 15 sites. Signs you of                                                                                                | e data<br>ut of most sites. |  |  |  |  |  |  |
| <ul> <li>Cached images and files</li> <li>Frees up 253 MB. Some sites may load more slowly on you next visit.</li> </ul>                             |                             |  |  |  |  |  |  |
| Clear now                                                                                                    | Cancel                      |  |  |  |  |  |  |

Note: SVGViewer.exe installation location c:\ASIST\Tools\

# ESM Opens in Internet Explorer

#### Make Microsoft Edge the default browser

1. In Microsoft Edge in (Top Right Corner) Click Edge Settings

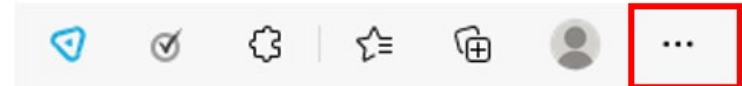

2. Click Settings - Select Default browser - Click Make default

|                          | New tab Ctrl+T                                                                    |     | Settings                              |
|--------------------------|-----------------------------------------------------------------------------------|-----|---------------------------------------|
| ٥                        | New window Ctrl+N                                                                 | - 1 |                                       |
| ٦                        | New InPrivate window Ctrl+Shift+N                                                 |     | Q Search settings                     |
|                          | Zoom - 100% +                                                                     | 2   | Profiles                              |
| £≞                       | Favorites Ctrl+Shift+O                                                            |     | Privacy, search, and services         |
| •                        | Collections Ctrl+Shift+Y                                                          |     | (a) Appearance                        |
| 3                        | History Ctrl+H                                                                    | - 1 |                                       |
| $\underline{\downarrow}$ | Downloads Ctrl+J                                                                  | - 1 | Start, home, and new tabs             |
| BB                       | Apps                                                                              | >   | 🖄 Share, copy and paste               |
| ß                        | Extensions                                                                        |     | Cookies and site permissions          |
| 0                        | Print Ctrl+P                                                                      |     | Default browser                       |
| 0                        | Web capture Ctrl+Shift+S                                                          |     | ↓ Downloads                           |
| B                        | Share                                                                             |     | Se Family                             |
| බ                        | Find on page Ctrl+F                                                               |     | At Languages                          |
| ٨ħ                       | Read aloud Ctrl+Shift+U                                                           | - 1 | Ai Languages                          |
|                          | More tools                                                                        | >   | Printers                              |
| ¢                        | Settings                                                                          | 1   | System                                |
| 0                        | Help and feedback                                                                 | >   | C Reset settings                      |
|                          | Close Microsoft Edge                                                              |     | 🛣 Accessibility                       |
| Ô                        | Managed by your organization                                                      |     | About Microsoft Edge                  |
| De                       | fault browser<br>lake Microsoft Edge your default browser                         |     | Make defax                            |
| Int                      | ernet Explorer compatibility<br>et Internet Explorer open sites in Microsoft Edge | 0   | Incompatible sites only (Recommended) |

### If the message below appears:

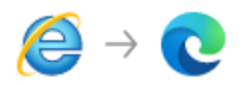

### Internet Explorer is going away soon. Switch to Microsoft Edge for a better browsing experience

Browse with Microsoft Edge always (Recommended)

- Browse with Microsoft Edge this time
- Browse with Internet Explorer

We'll open Microsoft Edge whenever you open Internet Explorer and bring over your favorites, passwords, and preferences to Microsoft Edge.

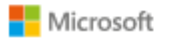

Learn more

Continue

# Select "Browse with Microsoft Edge always (Recommended)"